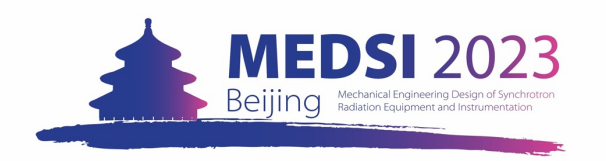

# 4 · Pay for your registration

### **For International Participants**

After clicking **Register**, you will turn to the Summary page, which listed all your registration information.

At the bottom of this list, there is the invoice for you to make your payment. Please check the booking list of your registration items and confirm the notice.

Click **Checkout** to the next step. Please double check your name and the total amount you will pay for this registration.

Click <u>Pay Now</u> to enter PayPal payment platform.

| Invoice                                           |                                                                                                    | N                         | ot paid 🕔         |
|---------------------------------------------------|----------------------------------------------------------------------------------------------------|---------------------------|-------------------|
| Item                                              |                                                                                                    | Value                     | Cost              |
| Please choose the appr                            | opriate Fee for your situation: (Registration Fee Payment)                                                 | Full Delegate Regular     | \$700             |
|                                                   |                                                                                                    | Total                     | \$ 700 <b>.00</b> |
| ✓ I have read and acce<br>order I will be enterin | pted the terms and conditions and understand that by confir<br>ng into a binding transaction.              | ming this Che             | ckout             |
| Ν                                                 | Use this link to come back to this page.<br>Jake sure to keep it private as you do not need to be logged i | n to access it.           |                   |
| https:/                                           | /indico.ihep.ac.cn/event/16847/registrations/1417/?token=65d9db0b-a028-4                                   | 885-8a39-31f8b0705ffc     |                   |
| Pavment infor                                     | mation                                                                                                    |                           |                   |
| Clicking on the <b>Pay now</b>                    | button you will get redirected to the PayPal site in order to c                                            | omplete your transaction. |                   |
| First name                                        | Anne                                                                                                    |                           |                   |
| Last name                                         | Wong                                                                                                    |                           |                   |
| Total amount                                      | \$700.00                                                                                                   |                           |                   |
|                                                   | Pay Now                                                                                                    |                           |                   |
|                                                   |                                                                                                    |                           |                   |

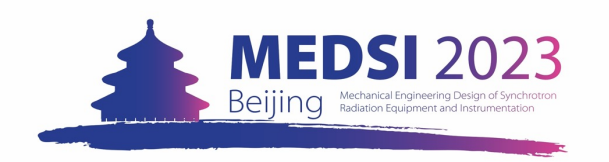

# 4 · Pay for your registration

### **For International Participants**

Using PayPal to pay for your registration.

If you do not have a PayPal account, click Pay with Debit or Credit Card to make your payment by the guest route. Fill in your email address on the new page and click Continue to Payment to the next step.

Kindly note that only overseas bank cards issued not in the mainland of China could be used to pay your registration fee by PayPal.

| רֶק \$700.00 USD                                                                     |                                                                                                    |
|--------------------------------------------------------------------------------------|----------------------------------------------------------------------------------------------------|
| Pay with PayPal                                                                      |                                                                                                    |
| Enter your email address to get started.                                             |                                                                                                    |
| Email or mobile number                                                               |                                                                                                    |
| Forgot email?                                                                        |                                                                                                    |
| Next                                                                                 | <b>P</b>                                                                                                    |
| or                                                                                   | Check out as a guest                                                                                            |
| Pay with Debit or Credit Card                                                        | Enjoy the ease and security of PayPal even if<br>you don't have an account. Enter your email<br>to get started. |
|                                                                                      | Enter email                                                                                                    |
| Cancel and return to Institute of High Energy Physics<br>Chinese Academy of Sciences |                                                                                                    |
| 📕 🏹 English   Français   Español   中文                                                | Continue to Payment                                                                                             |
|                                                                                      |                                                                                                    |
|                                                                                      | Already have an account? Log in                                                                                 |
|                                                                                      |                                                                                                    |

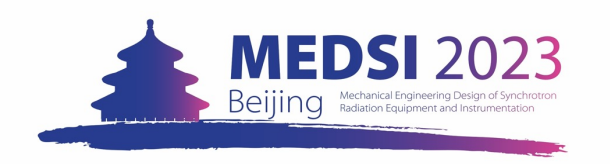

# 4 · Pay for your registration

### **For International Participants**

When you receive the remittance from PayPal, which included the amount and the beneficiary's name, you have completed your payment by PayPal.

Please double-check your payment status in the Indico system. The status should be changed from **awaiting payment** to **completed**.

| Registration<br>MEDSI2023 Registration                                               |                                      | Registration<br>MEDSI2023 Registration       |                                      |
|--------------------------------------------------------------------------------------|--------------------------------------|----------------------------------------------|--------------------------------------|
| Registration is open<br>Deadline Oct 8, 2023                                         | Contact info<br>MEDSI2023@ihep.ac.cn | Registration is open<br>Deadline Oct 8, 2023 | Contact info<br>MEDSI2023@ihep.ac.cn |
| Your registration is awaiting payment<br>Awaiting your payment. Proceed to checkout. | 🖉 Modify 🕒 Withdra                   | Your registration has been completed         | 🖉 Modify 📑 Withdraw                  |

| You paid <b>0,10 USD</b>                                                        |             |
|---------------------------------------------------------------------------------|-------------|
| to Institute of High Energy Physics Chinese Academy $$\rm Details\ \checkmark$$ | of Sciences |
| Paid with                                                                       |             |
| Deutsche Bank AG-6900                                                           | 0,10 USD    |
| Shipped to                                                                      |             |
| Fa. Textilpflege                                                                |             |
| Potsdamer Chaussee 80, 14129 Berlin                                             |             |
| Purchase details                                                                |             |
| Receipt number: 4SA464517H575763J                                               |             |
| We'll send confirmation to: kdong321@gmail.com                                  |             |
| Merchant details                                                                |             |
| Institute of High Energy Physics Chinese Academy of Sc                          | iences      |
| Return to Merchant                                                              | )           |